# How to register and join an orienteering club, specifically in Qld

**Eventor Australia** RIENTEERING Orienteering Australia's events, results and membership portal Event calendar Press results Livelox Create account Logi Event calendar Q Search for competition SEARCH + SHOW MORE FILTERS Regions 20 Oct 2024 26 Nov 2024  $\rightarrow$ Orienteering Queensland Event type \* \* Orienteering Queensland 🛞 CLEAR View result as 19 events were found between 20/10/2024 and 26/11/2024. Calendar

In Eventor https://eventor.orienteering.asn.au select 'Create Account'

Press 'Proceed' to join a Qld club.

If you're a foreign club member wanting to join a local club temporarily, contact the <u>membership</u> <u>officer</u> first to organise arrangements.

If you're a member and have forgotten your username or password, also contact the <u>membership</u> <u>officer</u>.

| Eventor Australia<br>Orienteering Australia's events, results and membership portal                                                                                                    |                        |
|----------------------------------------------------------------------------------------------------|------------------------|
| Event calendar Press results Livelox                                                                                                    | Create account Log in  |
| Register me         Don't have any user account for Eventor? On this page you can create one. Begin by choosing what role you will fulfil. <ul> <li>I want to join an Australian orienteering club or register as a casual</li> <li>I am a member in a foreign club</li> <li>I have registered previously, but have forgotten my username and/or password</li> </ul> | Proceed Cancel         |
| e                                                                                                    | Orienteering Australia |

Select 'social network' if you want to use it to login, otherwise select 'Don't associate...'

| To simplify the laccount's login<br>social network a | ogin in Eventor, you can associate your user account with one or<br>details when logging in. Select a social network by clicking one of<br>account or if you want to create a separate user name and pass | many social network accounts. You will then be able to use your social network<br>of the icons below. Click Don't associate with any social network if you don't have any<br>word for logging in to Eventor. |
|------------------------------------------------------|----------------------------------------------------------------------------------------------------|----------------------------------------------------------------------------------------------------|
| 2021/02/02 All s                                     | social network logins are working.                                                                                                    |                                                                                                    |
| G                                                    | f                                                                                                    |                                                                                                    |
| Google                                               | Facebook                                                                                                    |                                                                                                    |
| Secured by OneAl                                     | l Social Login                                                                                                    |                                                                                                    |
|                                                      |                                                                                                    |                                                                                                    |

## Enter all your details as per below then, tick 'I understand and accept terms', press 'Next'

| First name *                                                              | Max                                                                                                    |                                                            | Complete this                                                                           |      |
|---------------------------------------------------------------------------|----------------------------------------------------------------------------------------------------|------------------------------------------------------------|-----------------------------------------------------------------------------------------|------|
| Last name *                                                               | O'Boulder                                                                                                    |                                                            | section.                                                                                |      |
| Sex *                                                                     | male                                                                                                    | ~                                                          | Section.                                                                                |      |
| Nationality *                                                             | Australia                                                                                                    | ▼                                                          |                                                                                         | J    |
| Date of birth *                                                           | 01/01/1990                                                                                                    |                                                            |                                                                                         | 0    |
| Contact details                                                           |                                                                                                    |                                                            |                                                                                         |      |
| Email *                                                                   | maxo@gmail.com                                                                                                    |                                                            | Complete this                                                                           | 1    |
| Phone number (landline)                                                   | 0414748999                                                                                                    |                                                            | complete this                                                                           |      |
| Phone number (mobile)                                                     | 0414748999                                                                                                    |                                                            | section.                                                                                |      |
| Street address *                                                          | 25 Hill street                                                                                                    |                                                            |                                                                                         |      |
| City *                                                                    | Kenmore                                                                                                    |                                                            |                                                                                         | 7    |
| Postal code *                                                             | 4069                                                                                                    |                                                            | Areas with a                                                                            |      |
| State                                                                     | 04                                                                                                    | ~                                                          | red asterisk are                                                                        |      |
| Country *                                                                 | Australia                                                                                                    | ~                                                          | compulsory                                                                              |      |
| Emergency contact *                                                       | Margaret 0414888555                                                                                                    |                                                            |                                                                                         | 0    |
| Login details                                                             |                                                                                                    |                                                            |                                                                                         |      |
|                                                                           |                                                                                                    |                                                            | It's recommended to                                                                     |      |
| Username *                                                                | maxo@gmail.com                                                                                                    |                                                            | use an email address                                                                    |      |
| Password *                                                                |                                                                                                    |                                                            |                                                                                         |      |
| Repeat password *                                                         |                                                                                                    |                                                            | as your username                                                                        | ┛    |
| Information and partners                                                  |                                                                                                    |                                                            |                                                                                         | _    |
| I would like to receive information                                       | on about orienteering from Orienteering Australia.                                                                                                    |                                                            |                                                                                         |      |
| I would like to receive any offe                                          | from Orienteering Australia and its co-partners.                                                                                                    |                                                            |                                                                                         |      |
| Storage of personal details-                                              |                                                                                                    |                                                            |                                                                                         | _    |
| The personal details that you provi                                       | e here will be saved in Eventor's database, that is admin                                                                                                  | stered by Orienteering Aus                                 | tralia. Your name and club affiliation will b                                           | e    |
| shown publically on the Internet in<br>when searching for duplicates. Oth | tartlists and result lists for any competitions you participa<br>r personal details are only available for yourself, your clu<br>being president and block | te in. The date of birth and<br>b's administrator and Even | your neighbourhood of residence are visit<br>tor's system administrator, as long as you | do n |
| Express your consent to the details                                       | vering available publicly.                                                                                                    |                                                            |                                                                                         |      |
| a runurstand and accept the a                                             | are constitute.                                                                                                    |                                                            |                                                                                         |      |
|                                                                           |                                                                                                    |                                                            |                                                                                         |      |
|                                                                           |                                                                                                    |                                                            | Next                                                                                    | Cano |

#### If details are correct press 'Next'

| lear of birth     1990       ex     male       lationality     Australia       mail     maxo@gmail.com       hone number (landline)     0414748999 |  |
|----------------------------------------------------------------------------------------------------|--|
| iex male<br>lationality Australia<br>mail maxo@gmail.com<br>hone number (landline) 0414748999                                                      |  |
| Iationality     Australia       mail     maxo@gmail.com       hone number (landline)     0414748999                                                |  |
| imail maxo@gmail.com<br>hone number (landline) 0414748999                                                                                          |  |
| hone number (landline) 0414748999                                                                                                    |  |
|                                                                                                    |  |
| hone number (mobile) 0414748999                                                                                                    |  |
| ddress 25 Hill street, Kenmore 4069, Qld, Australia                                                                                                |  |
| Jsername maxo@gmail.com                                                                                                    |  |
| assword *********                                                                                                    |  |

Select the required Year (2025 from 1/11/24), State Association (Orienteering Queensland) and Club in your area.

| Event calendar Press results Livel                                                                                              | ox                                                                                                    |     | My pages                 | Federation | Max <del>+</del> |
|----------------------------------------------------------------------------------------------------|----------------------------------------------------------------------------------------------------|-----|--------------------------|------------|------------------|
| Join an orienteering club<br>Please select the required Yes                                                                     | ) or casuals group: Max O'Boulder<br>ar                                                                                     |     |                          |            |                  |
| Year                                                                                                    | [select]<br>- [select]<br>2024<br>2025                                                                                      | ~   | © Orienteering Australia |            |                  |
|                                                                                                    |                                                                                                    |     |                          | Fadaration |                  |
| Year                                                                                                    | 2025                                                                                                    | ~   |                          |            |                  |
| Please select the required Clu<br>Year                                                                                          | 2025                                                                                                    | ~   |                          |            |                  |
| State<br>Club                                                                                                    | Orienteering Queensland [select]                                                                                            | ~   |                          |            |                  |
| Membership types<br>Membership types for Orienter<br>Adult 21yrs + (21 years and older) (<br>Junior 20yrs & Under (20 years and | Range Runners Orienteering Club<br>Enoggeroos<br>Ugly Gully Orienteers<br>QLD Cyclones<br>21Degrees South Multisport Assoc. |     |                          |            |                  |
|                                                                                                    | Assoc Coaches/Officials/Office<br>Bullecourt Boulder Bounders<br>Casuals QLD -Non Member Option                             | - 1 | © Orienteering Australia |            |                  |
|                                                                                                    | Far North Orienteering Club<br>Multi Terrain Bike Orienteers<br>Paradise Lost Orienteers<br>Sunshine Orienteers Club        |     |                          |            |                  |

(Note that the "Casuals QLD-Non Member" option" is only used for non-members to make it easier to register for events or try out orienteering before joining a club where membership fees are involved)

The membership types available for your age for State and Club are highlighted. Click 'Next'

|                         | ienteering clu                                   | ub or casuals group; Max O'Boulder  |       |                  |
|-------------------------|--------------------------------------------------|-------------------------------------|-------|------------------|
| Please selec            | t the required C                                 | Club (or casuals group)             |       |                  |
|                         | Year                                             | 2025                                | ~     |                  |
|                         | State                                            | Orienteering Queensland             | ~     |                  |
|                         | Club                                             | Ugly Gully Orienteers               | ~     |                  |
| Membersh<br>Adult 21yrs | nip types for Orien<br>+ (21 years and olde      | nteering Queensland<br>r) (0 AUD) 🕦 | Hover | over the"blue i" |
| Junior 20yrs            | s & Under (20 years a                            | and younger) (0 AUD) 🚺              | if m  | ore than one     |
| Memberst                | hip types for Ugly                               | Gully Orienteers                    |       |                  |
| Member 20               | yrs+ \$50 (21 years ar<br>yrs & under \$10 (20 y | vears and younger) (10 AUD) 🕕       | ορτισ | on is available  |

Click on the relevant options available for both State and Club. There may be only the one as per the example below, then double check your details, click "Next" then "Save" your membership.

| Select me                     | mbership type                      |                                                                     |                                 |             |
|-------------------------------|------------------------------------|---------------------------------------------------------------------|---------------------------------|-------------|
| Max O'Bou                     | ulder                              |                                                                     |                                 |             |
| Membersh                      | ip in Orienteering Queen           | sland                                                               |                                 |             |
| Adult 21y                     | rs + (21 years and older) 🕕        |                                                                     |                                 |             |
| <ul> <li>Junior 20</li> </ul> | yrs & Under (20 years and younge   | r) 🛈                                                                |                                 |             |
| Membersh                      | ip in Ugly Gully Orientee          | s                                                                   |                                 |             |
| Member 3                      | 21yrs+ \$50 (21 years and older)   |                                                                     |                                 |             |
| O Member 3                    | 20yrs & under \$10 (20 years and ) | Membership for a member 21 years+ as<br>a full-time student \$50.00 | of 31st December 2025 who's not |             |
| <ul> <li>Discount</li> </ul>  | Full Time Student 21 to 24 years ! | 25 (21 – 24 years) 🚺                                                |                                 |             |
|                               |                                    |                                                                     |                                 |             |
| -Add/renew I                  | membership for another pers        | on                                                                  |                                 |             |
| Organisation                  | Ugly Gully Orienteers              | - 0                                                                 |                                 |             |
| Person                        | [select]                           |                                                                     |                                 |             |
| —Customer d                   | etails                             |                                                                     |                                 |             |
|                               | First name *                       | Max                                                                 |                                 |             |
|                               | Last name *                        | O'Boulder                                                           |                                 |             |
|                               | Street address *                   | 25 Hill street                                                      |                                 |             |
|                               | City *                             | Kenmore                                                             |                                 |             |
|                               | Postal code *                      | 4069                                                                |                                 |             |
|                               | State                              | Qld                                                                 | ~                               |             |
|                               | Country *                          | Australia                                                           |                                 |             |
|                               | Email *                            | maxo@gmail.com                                                      |                                 |             |
|                               | Phone number                       | 0414748999                                                          |                                 | 0           |
|                               | Emergency contact *                | Margaret 0414888555                                                 |                                 | 0           |
|                               |                                    |                                                                     |                                 |             |
|                               |                                    |                                                                     |                                 | Next Cancel |
|                               |                                    |                                                                     |                                 |             |

NOTE the "Add /renew another person" option shown above can only be used for people who already have an account and their membership is being "Renewed" from a previous year. If you have a partner and some dependants that you wish to join up to a club as well, you'll need to create an Eventor Account for each of them in turn and go through the same set up option as yourself. You can put in your contact details for each. Each family member needs a "unique username", but the password can be the same as yours. This "one by one" set up only has to be done the first time you join your family up to a club.

| Orienteering Queensland                                                          |  |
|----------------------------------------------------------------------------------|--|
| Adult 21yrs + (21 years and older) (0 AUD)                                       |  |
| Ugly Gully Orienteers                                                            |  |
| Member 21yrs+ \$50 (21 years and older) (50 AUD)                                 |  |
| Max O'Boulder<br>25 Hill street<br>Kenmore 4069<br>Old<br>Australia<br>Australia |  |

Almost there! You now need to click 'Go to payment page in PayPal' and pay for your membership

| vent calendar                                                                                 | Press results                              | Livelox                                      |                                                                                  | My pages | Federation         | Max - Orien              | leering Australi          |
|-----------------------------------------------------------------------------------------------|--------------------------------------------|----------------------------------------------|----------------------------------------------------------------------------------|----------|--------------------|--------------------------|---------------------------|
| Select pa                                                                                     | ayment meti                                | nod                                          |                                                                                  |          |                    |                          |                           |
| Reference r<br>31224082                                                                       | number                                     | bership                                      |                                                                                  |          |                    |                          |                           |
| Product<br>Membership<br>Membership                                                           | o for Max O'Boulder<br>o for Max O'Boulder | in Orienteering Que<br>in Ugly Gully Oriente | ensland for year 2025 (Adult 21yrs +)<br>eers for year 2025 (Member 21yrs+ \$50) |          | Quantity<br>1<br>1 | Price<br>0 AUD<br>50 AUD | Amount<br>0 AUD<br>50 AUD |
| Max O'Boulde<br>25 Hill street<br>Kenmore 406<br>Old<br>Australia<br>maxo@gmail<br>0414748999 | er<br>9<br>.com                            |                                              |                                                                                  |          |                    |                          |                           |
| Pay<br>Choc                                                                                   | by card at Pay                             | <b>/Pal</b><br>u want to pay by cred         | it card at PayPal's payment website.                                             |          | - PayPa            | a/`                      | Aa                        |
|                                                                                               |                                            |                                              |                                                                                  | c        | io to the payme    | nt page at Pay           | Cancel                    |

NOTE: If PayPal or credit card via PayPal is a problem platform for you, click on the "Cancel" option and contact the <u>Membership Officer</u> for alternative arrangements. Your membership will be shown on your Eventor account as unpaid but will remain valid for a few days until sorted.

|                         |                             | , in the second second s |            |               |          | s 3394 |         |
|-------------------------|-----------------------------|----------------------------------------------------------------------------------------------------|------------|---------------|----------|--------|---------|
|                         |                             |                                                                                                    |            |               |          |        |         |
| Memberships: Max O      | )'Boulder                   |                                                                                                    |            |               |          |        |         |
| O Apply for membership  | Manage memberships for anot | her person                                                                                                    |            |               |          |        |         |
|                         |                             |                                                                                                    |            |               |          |        |         |
| 2025                    |                             |                                                                                                    |            |               |          |        |         |
| Organisation            | Membership type             | Applied                                                                                                    | Approved   | Membership fe | ie 🔪     |        |         |
| Orienteering Queensland | Adult 21yrs +               | 28/10/2024                                                                                                    | 28/10/2024 | 0 AUD         |          | 0      | Receipt |
| Ugly Gully Orienteers   | Member 21yrs+ \$50          | 28/10/2024                                                                                                    |            | 50 AUD        | <u> </u> | 0      | Pay     |
|                         |                             |                                                                                                    |            |               |          |        |         |

If you also have other family members to set up as well for the first time, also click the "cancel" option on your payment option and complete their set up one by one the same as yours above, "cancelling" out on the final payment each time. Contact the membership Officer who can then combine your purchase orders into one so you can make one total payment under your login.

#### FINAL CHECKS:

Log back into Eventor and make sure your Usernane/password get you in ok. If not, contact the <u>membership officer</u> to reset it for you.

Click on "My Pages" and quickly check through the "tabs" on your profile details.

Make sure your organisation has your Club selected as your organisation choice for login. Click on "Save" after any changes

| Event calendar Press results                                                                             | Livelox My pages Club Max - Ugly Gully Orienteers <del>+</del>                                                                                                    |
|----------------------------------------------------------------------------------------------------|----------------------------------------------------------------------------------------------------|
| Event calendar Press results <ul> <li>Edit profile</li> <li>My memberships</li> <li>My events</li> </ul> | Evelox         My pages         Club         Max - Ugly Gully Orienteers +           My profile         Personal details         Contact details         Time zone         Login         Competitor details         Organisations         Information           Memberships can be added and removed for clubs that are not affiliated to Orienteering Australia or one of its state associations, apply for a membership here.         Mark the organisation that you want to be the default when you log in to Eventor by checking the box to the left of the organisation name. You should select the organisations.           Must then you are a member in two or more organisations.         Clubs |
|                                                                                                    | Ugly Gully Orienteers member Add membership in a club not affiliated to Orienteering Australia Country Australia Club [select] Add                                                                                                    |
|                                                                                                    | Organisations<br>Orienteering Australia<br>member<br>Orienteering Queensland<br>member                                                                                                    |
|                                                                                                    | Save                                                                                                    |

Do the same checks for other family members.

### **Casual Qld-Non Member Option**

If you choose to set yourself up as a "Casual QLD Non Member", the process is the same as for a club application, but you don't need to make any payment. You can set up other family members the same as yourself, but they still each need a unique username.

|                                                                                                    | Year                                                                                 | 2025                                                                                                    | ~     |  |
|----------------------------------------------------------------------------------------------------|--------------------------------------------------------------------------------------|----------------------------------------------------------------------------------------------------|-------|--|
|                                                                                                    | State                                                                                | Orienteering Queensland                                                                                                    | ~     |  |
|                                                                                                    | Club                                                                                 | Casuals QLD -Non Member Option                                                                                                    | ~     |  |
| Membership typ<br>Adult 21yrs + (21 y<br>Junior 20yrs & Und<br>Membership typ                         | es for Orien<br>ears and older<br>ler (20 years a<br>es for Casua                    | teering Queensland<br>r) (0 AUD) ()<br>net younged (0 AUD) ()<br>als QLD -Non Member Option                                                                 |       |  |
| Membership typ<br>Adult 21yrs + (21 y<br>Junior 20yrs & Und<br>Membership typ<br>Joining this casuals | es for Orien<br>ears and older<br>ler (20 years a<br>es for Casua<br>s group is free | teering Queensland<br>() (0 AUD) ()<br>Ind younger) (0 AUD) ()<br>als QLD -Non Member Option<br>but provides no benefits other than the ability to enter ev | ents. |  |

If you later decide to convert yourself and/or other family members to a full Club membership, log into each of your profiles and apply for a Club membership under each login on top of your Casual Qld membership. Email the <u>Membership Officer</u> first to check your setup and combine payments if required.